## Ændring af sekundære telefonnumre i "Praksisoplysninger"

Log på Sundhed.dk med digital signatur

Derefter:

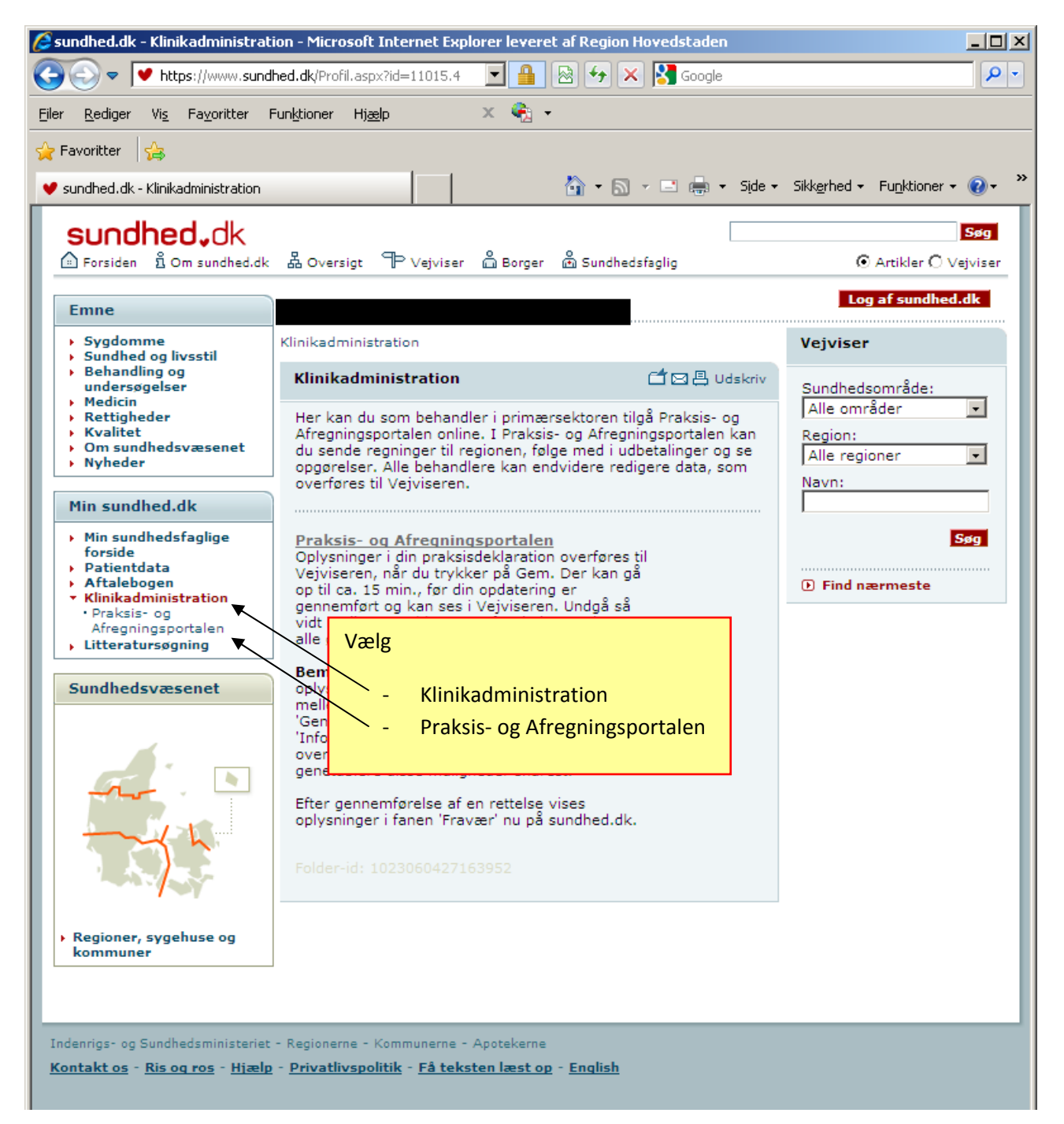

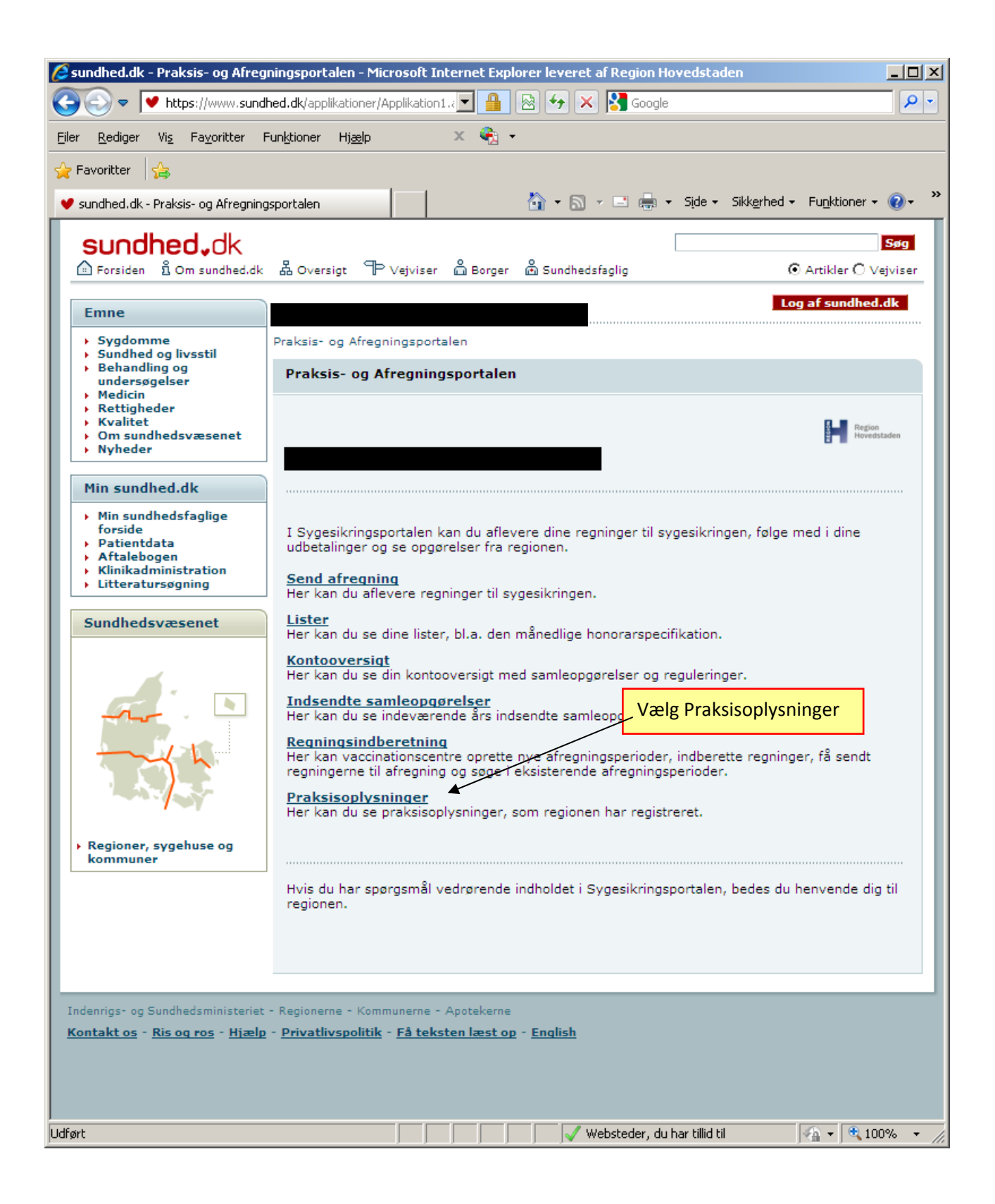

| 🖉 sundhed.dk - Praksis- og Afreg                                                                                                    | ningsportalen - Microsoft Internet       | Explorer leveret af Region Hovedstaden      |          |  |  |
|----------------------------------------------------------------------------------------------------|------------------------------------------|---------------------------------------------|----------|--|--|
| C C V https://www.sund                                                                                                    | hed.dk/applikationer/Applikation1.2      | 🔒 😣 😽 🗙 🚼 Google                            |          |  |  |
| <u>Filer R</u> ediger Vi <u>s</u> Fa <u>v</u> oritter F                                                                                                    | Fun <u>k</u> tioner Hj <u>æ</u> lp 🛛 🗙 🕻 | <u>ک</u> ۲                                  |          |  |  |
| 🚖 Favoritter 🛛 😭                                                                                                    |                                          |                                             |          |  |  |
| 💙 sundhed.dk - Praksis- og Afregning                                                                                                    | gsportalen                               | 🟠 🔹 🔝 👻 🖃 📥 🔹 Side 👻 Sikkerhed 👻 Funktioner | • @• »   |  |  |
| sundhed.dk                                                                                                    |                                          |                                             | Søg      |  |  |
| Forsiden 🖞 Om sundhed.dk                                                                                                    | La Oversigt 'P Vejviser 🔓 Bol            | rger 💩 Sundhedsfaglig 💿 Artikler C          | Vejviser |  |  |
| Emne                                                                                                    |                                          | Log af sundh                                | ed.dk    |  |  |
| Sygdomme                                                                                                    | Praksis- og Afregningsportalen           |                                             |          |  |  |
| <ul> <li>Sundhed og livsstil</li> <li>Behandling og<br/>undersøgelser</li> </ul>                                                                                                    | Praksis- og Afregningsporta              | alen                                        |          |  |  |
| Medicin     Rettigheder                                                                                                    |                                          |                                             |          |  |  |
| <ul> <li>Kvalitet</li> <li>Om sundhedsvæsenet</li> </ul>                                                                                                    |                                          | Region<br>Hoveds                            | taden    |  |  |
| Nyheder                                                                                                    |                                          |                                             |          |  |  |
| Min sundhed.dk                                                                                                    |                                          | Vælg Behandleropl.                          |          |  |  |
| <ul> <li>Min sundhedsfaglige<br/>forside</li> </ul>                                                                                                    | Behandleropl.                            | behandleropl. Faciliteter Personoplysninger |          |  |  |
| Aftalebogen     Klinikadministration                                                                                                    | Træffetider Fravær                       | Sikrede Specialist udd. Øvrige kommuner     |          |  |  |
| Litteratursøgning                                                                                                    | Infotekster Arbejdso                     | mråder Billede                              |          |  |  |
| Sundhedsvæsenet                                                                                                    |                                          |                                             |          |  |  |
|                                                                                                    | Behandleroplysninger                     |                                             |          |  |  |
|                                                                                                    | Behandlernr.                             |                                             |          |  |  |
|                                                                                                    | Region                                   | Region Hovedstaden                          |          |  |  |
|                                                                                                    | rdernr.<br>Tilgangsdato                  | 01.01.1004                                  |          |  |  |
|                                                                                                    | Afgangsdato                              | 01-01-1994                                  |          |  |  |
|                                                                                                    | Selskabsform                             | ×                                           |          |  |  |
| <ul> <li>Regioner, sygehuse og<br/>kommuner</li> </ul>                                                                                                    | CVR-nr.                                  |                                             |          |  |  |
|                                                                                                    | Praksisform                              | Enkeltmand                                  |          |  |  |
|                                                                                                    | Praksisbetegnelse                        |                                             |          |  |  |
|                                                                                                    | Kommune                                  | Københavns Kommune                          |          |  |  |
|                                                                                                    | Hiemmeside                               |                                             |          |  |  |
|                                                                                                    | 0                                        |                                             |          |  |  |
| Indenrigs- og Sundhedsministeriet - Regionerne - Kommunerne - Apotekerne<br>Kontakt os - <u>Ris og ros</u> - <u>Hjælp</u> - <u>Privatlivspolitik</u> - <u>Få teksten læst op</u> - <u>English</u> |                                          |                                             |          |  |  |
|                                                                                                    |                                          |                                             |          |  |  |
|                                                                                                    |                                          |                                             |          |  |  |
| 🖉 Websteder. du har tillid til 🥠 💌 🕄 100% 💌 🖉                                                                                                    |                                          |                                             |          |  |  |
|                                                                                                    |                                          |                                             |          |  |  |

| 🖉 sundhed.dk - Praksis- og Afregi                                                                                            | ingsportalen - Microsoft Internet Explorer leveret af Region Hovedstaden |            |  |  |  |
|----------------------------------------------------------------------------------------------------|--------------------------------------------------------------------------|------------|--|--|--|
| C C V https://www.sundh                                                                                                    | ed.dk/applikationer/Applikation1.a 🔽 🔒 🔯 🍲 🔀 Google                      | <b>₽</b> - |  |  |  |
| <u>Filer R</u> ediger Vi <u>s</u> Fa <u>v</u> oritter F                                                                      | un <u>k</u> tioner Hj <u>æl</u> p X 🐑 -                                  |            |  |  |  |
| 🚖 Favoritter 🛛 🚖                                                                                                    |                                                                          |            |  |  |  |
| ♥ sundhed.dk - Praksis- og Afregning                                                                                         | sportalen 🖄 🔹 🗟 👻 🖃 🖶 Side 🔹 Sikkerhed 👻 Funktioner                      | • 🕢 • "    |  |  |  |
| sundhed,dk                                                                                                    |                                                                          | Søg        |  |  |  |
| 🖆 Forsiden 🖞 Om sundhed.dk                                                                                                   | Å Oversigt                                                               | Vejviser   |  |  |  |
| Emne                                                                                                    | Log af sundhe                                                            | d.dk       |  |  |  |
| <ul> <li>Sygdomme</li> <li>Sundhad og livestil</li> </ul>                                                                    | Praksis- og Afregningsportalen                                           |            |  |  |  |
| <ul> <li>Behandling og<br/>undersøgelser</li> </ul>                                                                          | Praksis- og Afregningsportalen                                           |            |  |  |  |
| Medicin     Rettigheder                                                                                                    |                                                                          |            |  |  |  |
| Kvalitet     Om sundhedsvæsenet     Nyheder                                                                                  | Adresse                                                                  |            |  |  |  |
| , nyireder                                                                                                    | Københavns Kommune                                                       |            |  |  |  |
| Min sundhed.dk                                                                                                    | Vej                                                                      |            |  |  |  |
| forside                                                                                                    | Husnr.                                                                   |            |  |  |  |
| Aftalebogen     Klinikadministration                                                                                         | Side / Dørnr.                                                            |            |  |  |  |
| Litteratursøgning                                                                                                    | Bygningsnr.                                                              |            |  |  |  |
| Sundhedsvæsenet                                                                                                    | Postbox Rul ned i bunden af skærmen                                      |            |  |  |  |
|                                                                                                    | Bynavn<br>Klik på Tilføj                                                 |            |  |  |  |
|                                                                                                    | Postdistrikt København N                                                 |            |  |  |  |
|                                                                                                    |                                                                          |            |  |  |  |
| - Kh                                                                                                    | Telefonnumre                                                             |            |  |  |  |
|                                                                                                    | Type Nr. Lokalnr. Bemærkning Hemmeligt<br>Hovedtelefonnr.                |            |  |  |  |
|                                                                                                    | Faxnr.                                                                   |            |  |  |  |
| <ul> <li>Regioner, sygehuse og<br/>kommuner</li> </ul>                                                                       | Tilføj                                                                   |            |  |  |  |
|                                                                                                    |                                                                          |            |  |  |  |
|                                                                                                    | Gem Annuller                                                             |            |  |  |  |
|                                                                                                    |                                                                          | -          |  |  |  |
|                                                                                                    |                                                                          |            |  |  |  |
| Indenrigs- og Sundhedsministeriet - Regionerne - Kommunerne - Apotekerne                                                     |                                                                          |            |  |  |  |
| <u>Kontakt os</u> - <u>Ris og ros</u> - <u>Hjælp</u> - <u>Privatlivspolitik</u> - <u>Få teksten læst op</u> - <u>English</u> |                                                                          |            |  |  |  |
|                                                                                                    |                                                                          |            |  |  |  |
|                                                                                                    |                                                                          |            |  |  |  |
| 🖌 🗸 Websteder, du har tillid til 🦓 👻 🔍 100% 👻                                                                                |                                                                          |            |  |  |  |

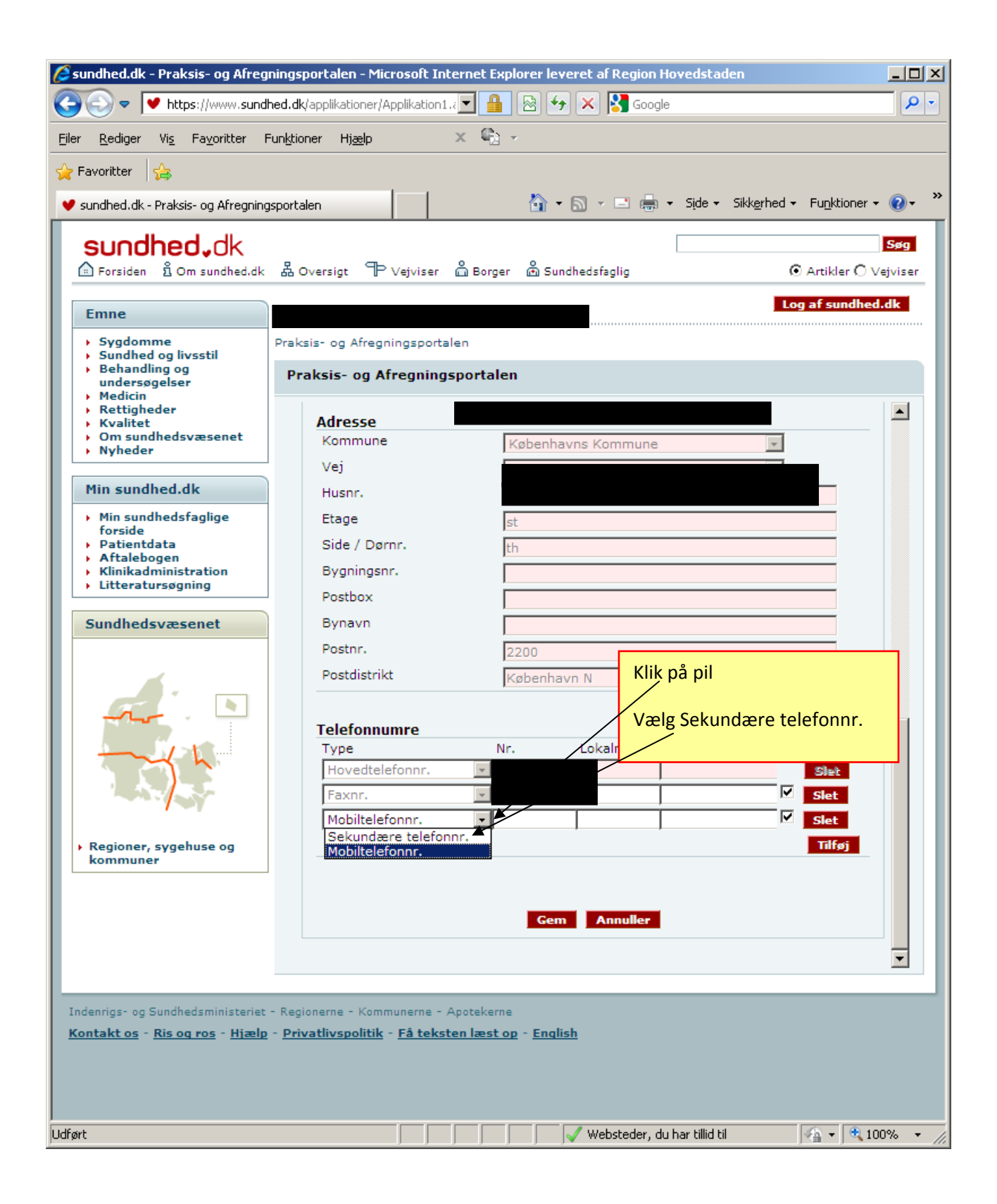

| esundhed.dk - Praksis- og Afregningsportalen - Microsoft Internet Explorer leveret af Region Hove                                                                                                    | edstaden 📃 🗵 🗙                                   |
|----------------------------------------------------------------------------------------------------|--------------------------------------------------|
| C C C V https://www.sundhed.dk/applikationer/Applikation1.                                                                                                    |                                                  |
| Filer Rediger Vis Favoritter Funktioner Hjælp X 🐑 -                                                                                                    |                                                  |
| A Favoritter                                                                                                    | ~ "                                              |
| 🔮 sundhed.dk - Praksis- og Afregningsportalen 🋛 👘 🔻 🖻 🔹 🖷 🔻 S                                                                                                    | Side + Sikkerhed + Funktioner + 🕢 + 🦈            |
| <b>Sundhed, dk</b><br>▲ Forsiden ǜ Om sundhed.dk 盎 Oversigt ♈ Vejviser ǚ Borger ǚ Sundhedsfaglig                                                                                                    | Søg<br>Artikler O Vejviser                       |
| Emne                                                                                                    | Log af sundhed.dk                                |
| <ul> <li>Sygdomme</li> <li>Sundhed og livsstil</li> <li>Behandling og<br/>undersøgelser</li> <li>Medicin</li> <li>Rettigheder</li> <li>Kvalitet</li> <li>Om sundhedsvæsenet</li> <li>Nyheder</li> </ul> Praksis- og Afregningsportalen Praksis- og Afregningsportalen Kommune Københavns Kommune                              |                                                  |
| Vej<br>Min sundhed.dk                                                                                                    |                                                  |
| <ul> <li>Min sundhedsfaglige<br/>forside</li> <li>Patientdata</li> <li>Aftalebogen</li> <li>Klinikadministration</li> <li>Litteratursøgning</li> </ul> Sundhedsvæsenet Bynavn Postbox Bynavn Postnr. Postnr. Postdistrikt Køpenhavn N Telefonnumre Type Nr. Lokalnr. Ben Hovedtelefonnr. Faxnr. Sekundære telefonnr. 12345678 | nærkning Hemmeligt<br>♥ Slet<br>♥ Slet<br>Tilføj |
| Gem Annuller<br>Gem Annuller<br>Indenrigs- og Sundhedsministeriet - Regionerne - Kommunerne - Apotekerne<br>Kontakt os - Ris og ros - Hjælp - Privatlivspolitik - Få teksten læst op - English                                                                                                    |                                                  |

Ved spørgsmål kontakt datakonsulent Finn Roth Hansen, tlf. 24 89 02 16, email finn.roth.hansen@regionh.dk

eller datakonsulenterne@regionh.dk